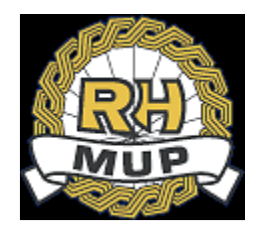

# **REPUBLIKA HRVATSKA**

# MINISTARSTVO UNUTARNJIH POSLOVA

# e-Zahtjev za vozačku dozvolu korisničke upute

verzija 1.0

# Sadržaj

| 1. | Uvod     |                                   |   |
|----|----------|-----------------------------------|---|
| 2. | e-Zahtje | ev za vozačku dozvolu             | 5 |
| 2  | .1 Pre   | edaja zahtjeva                    | 7 |
|    | 2.1.1    | Prvo izdavanje HR vozačke dozvole | 7 |
|    | 2.1.2    | Zamjena HR vozačke dozvole16      | ŝ |
| 2  | .2 Pre   | egled predanih zahtjeva1          | 7 |
|    | 2.2.1    | Pregled zahtjeva 18               | 3 |
|    | 2.2.2    | Dopuna zahtjeva19                 | 9 |
|    | 2.2.3    | Odustajanje od zahtjeva           | ) |
| 2  | .3 Od    | java22                            | 1 |

# 1. Uvod

Ovim dokumentom opisan je način korištenja usluge za predaju zahtjeva za vozačku dozvolu kroz sustav e-Građani, tj. e-Zahtjeva za vozačku dozvolu.

Namijenjen je podnositeljima zahtjeva koji podnose zahtjev za:

- prvu HR vozačku dozvolu na temelju uvjerenja o položenom vozačkom ispitu i
- zamjenu HR vozačke dozvole osim iz razloga da je vozačka dozvola ukradena ili izgubljena.

e-Zahtjevi se rješavaju u redovnom postupku (rok izrade vozačke dozvole od 30 dana).

Podnositelj e-Zahtjeva može uz naknadu zatražiti dostavu vozačke dozvole poštom.

Podnositelji zahtjeva će moći pod određenim uvjetima:

- predati zahtjev i elektronički ga potpisati
- pregledati zahtjev
- dopuniti zahtjev i elektronički ga potpisati
- odustati od zahtjeva i elektronički potpisati odluku o odustajanju.

Prilikom predaje zahtjeva omogućeno je prilaganje potrebnih dokumenata:

- uvjerenje o položenom vozačkom ispitu
- uvjerenje o zdravstvenoj sposobnosti zdravstveno uvjerenje
- dokaz o kvalifikacijama profesionalnih vozača
- dokaza o izvršenim uplatama: troška za izradu vozačke dozvole, upravne pristojbe i/ili troškova za dostavu vozačke dozvole poštom (ukoliko se podnositelj odluči za ovakav način preuzimanja vozačke dozvole)

Podaci za uplate:

|               | Troškovi izrade         | Upravna pristojba      | Troškovi dostave       |
|---------------|-------------------------|------------------------|------------------------|
| Primatelj     | DRŽAVNI PRORAČUN        | DRŽAVNI PRORAČUN       | AGENCIJA ZA            |
|               | REPUBLIKE HRVATSKE      | REPUBLIKE HRVATSKE     | KOMERCIJALNU           |
|               |                         |                        | DJELATNOST             |
|               |                         |                        | PROIZVODNO USLUŽNO I   |
|               |                         |                        | TRGOVAČKO D.O.O.       |
| Iznos (kn)    | 151,00                  | 15,00                  | 30,00                  |
| IBAN ili broj | HR1210010051863000160   | HR1210010051863000160  | HR4123400091510869357  |
| računa        |                         |                        |                        |
| Model         | HR65                    | HR64                   | HR67                   |
| Poziv na broj | 7005-477-(OIB)          | 5002-713-(OIB)         | (OIB)-100-001          |
| primatelja    |                         |                        |                        |
| Opis plaćanja | Troškovi izrade vozačke | Upravna pristojba za   | Upravljanje dostavom i |
|               | dozvole                 | izradu vozačke dozvole | pakiranje pošiljki     |

Predane zahtjeve će u roku od 3 radna dana obraditi referenti u nadležnim policijskim upravama ili policijskim postajama (PU/PP).

Ukoliko podnositelj ispunjava uvjete i priložio je svu potrebnu dokumentaciju zahtjev će se prihvatiti i zaprimiti, a podnositelj će o tome dobiti obavijest na e-mail.

Ukoliko podnositelj nije priložio svu potrebnu dokumentaciju od podnositelja će se jedan put zatražiti da ga dopuni u navedenom roku, a podnositelj će o tome dobiti obavijest na e-mail.

Ukoliko podnositelj ne ispunjava uvjete zahtjev će se odbiti, a podnositelj će o tome dobiti obavijest na e-mail, te će naknadno na adresu prebivališta putem pošte dobiti rješenje.

Ukoliko podnositelj nije priložio svu potrebnu dokumentaciju niti nakon proteka roka za zatraženu dopunu, zahtjev će se odbaciti, a podnositelj će o tome dobiti obavijest na e-mail, te će naknadno na adresu prebivališta putem pošte dobiti rješenje.

U svakom trenutku, do zaprimanja, odbijanja ili odbacivanja zahtjeva, podnositelj može odustati od zahtjeva.

e-Zahtjev se smatra okončanim ako je zaprimljen, odbijen, odbačen ili obustavljen.

Rok za izradu vozačke dozvole je 30 dana. Podnositelj zahtjeva može dobiti podatke o statusu izrade vozačke dozvole u nadležnoj policijskoj upravi odnosno postaji.

# 2. e-Zahtjev za vozačku dozvolu

Uvjeti za predaju zahtjeva su da korisnik:

- Ima e-OI s važećim identifikacijskim i potpisnim certifikatom
- Ima prijavljeno prebivalište/boravište
- Ima uredan status (aktivan OIB)
- Nema zahtjev u rješavanju predan bilo na šalteru u PU/PP bilo kroz sustav e-Građani
   Nema prijavljen privremeni odlazak

Ukoliko nisu ispunjeni navedeni uvjeti korisnik neće moći predati zahtjev, ali će moći pregledati podatke.

Implementirane funkcionalnosti su:

- 1. Predaja zahtjeva: prvo izdavanje HR vozačke dozvole / zamjena Hr vozačke dozvole, ukoliko nema zahtjev u rješavanju
- 2. Pregled predanih zahtjeva radi
  - a. Pregleda zahtjeva
  - b. Dopune određenog zahtjeva s popisa
  - c. Odustajanja o određenog zahtjeva.
- 3. Odjava sa usluge

Mogući su sljedeći slučajevi:

- 1. Podnositelj nema zahtjev u rješavanju niti HR vozačku dozvolu
- 2. Podnositelj nema zahtjev u rješavanju ali ima ranije izdanu HR vozačku dozvolu
- 3. Podnositelj ima zahtjev u rješavanju.

**Primjer**1: Podnositelj nema zahtjev u rješavanju i nema HR vozačku dozvolu. Može:

- predati zahtjev (prva HR vozačka dozvola)
- dobiti popis zahtjeva (na popisu se mogu naći negativno riješeni e-Zahtjevi) koji se mogu pregledati.

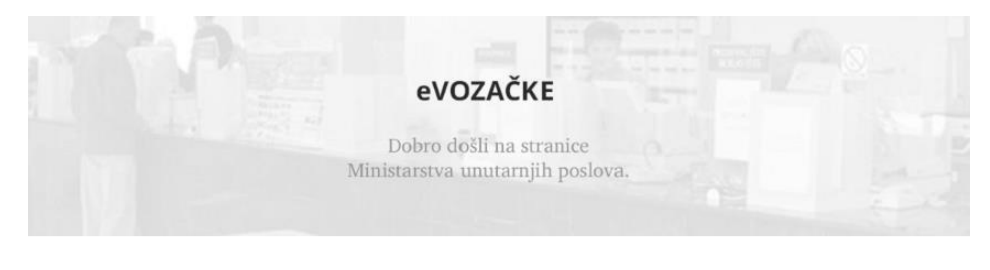

Na ovoj stranici možete podnijeti zahtjev za:

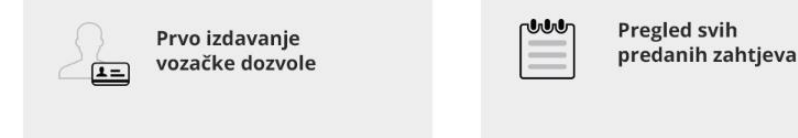

Primjer2: Podnositelj nema zahtjev u rješavanju i ima HR vozačku dozvolu. Može:

- predati zahtjev (zamjena HR vozačke dozvole) i
- dobiti popis zahtjeva i vozačkih dozvola radi pregleda.

| <b>eVOZAČKE</b><br>Dobro došli na stranice<br>Ministarstva unutarnjih poslo | va.        |                                   |
|-----------------------------------------------------------------------------|------------|-----------------------------------|
| Na ovoj stranici možete podnijeti z                                         | ahtjev za: |                                   |
| Zamjenu vozačk<br>dozvole                                                   | e          | Pregled svih<br>predanih zahtjeva |

**Primjer**3: Podnositelj ima zahtjev u rješavanju. Nema mogućnosti predaje novog zahtjeva dok se ne okonča onaj koji je u tijeku. Može:

- dobiti popis zahtjeva i vozačkih dozvola radi:
  - o pregleda,
  - o dopune zahtjeva u rješavanju ako je u statusu treba dopuniti ili
  - odustati od zahtjeva ako već nije zaprimljen.

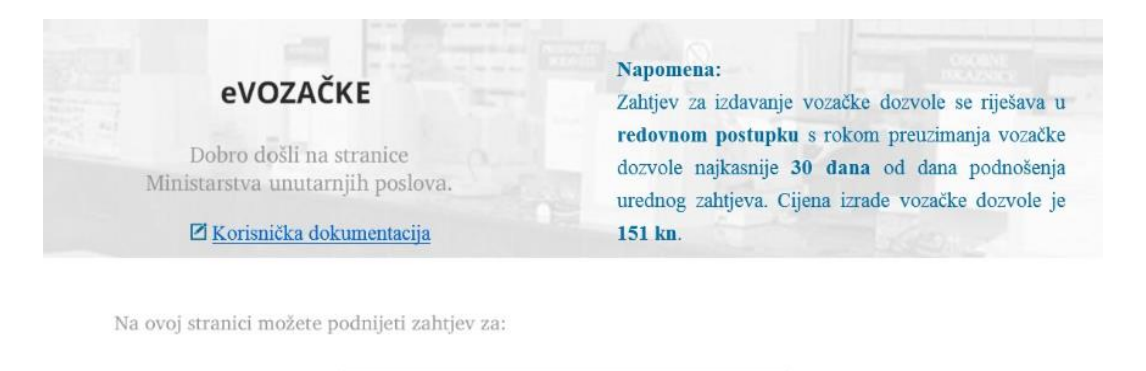

| n! | л | D. |
|----|---|----|
| 1  |   | 1  |
|    |   |    |
|    | _ |    |

Pregled svih predanih zahtjeva

Na početnoj formi dostupna je korisnička dokumentacija (korisničke upute) kao i napomena da sezahtjevi predani na ovaj način rješavaju u redovnom postupku.

#### 2.1 Predaja zahtjeva

Predaja zahtjeva za izdavanje vozačke dozvole vrši se po koracima. Ovisno o tome je li podnositelju ranije izdana HR vozačka dozvola ovisi i redoslijed koraka. Dva su slučaja:

- Prvo izdavanje HR vozačka dozvole ili
- Zamjena HR vozačke dozvole.

#### 2.1.1 Prvo izdavanje HR vozačke dozvole

Prvi korak predaje zahtjeva za prvo izdavanje HR vozačke dozvole je prilaganje uvjerenja o položenom vozačkom ispitu. Uvjerenje o položenom vozačkom ispitu se mora priložiti ukoliko je izdano prije 1.1.2018. godine. Za uvjerenja izdana nakon 1.1.2018. godine, nije nužno njihovo prilaganje budući su takva uvjerenja dostupna MUP-a elektronskim putem na HAK sustavu za vozačke ispite.

| eVOZ | AČKE<br>lošli na stranice Ministarstva ur                     | nutarnjih poslova. <u>Nova vozačka</u> pregled predanih zahrtjev |
|------|---------------------------------------------------------------|------------------------------------------------------------------|
| 1    | Uvjerenje o položenom<br>vozačkom ispitu<br>Odabir kategorija | Prilaganje uvjerenja o položenom vozačkom ispitu                 |
| 3    | Profesionalno zanimanje                                       | Molimo prilozite temelj izdavanja vozačke dozvole                |
| 4    | Zdravstveno uvjerenje<br>Dokaz o kvalifikacijama vozača       | Kliiknite ili dodajte datoteku                                   |
| 6    | Preuzimanje vozačke dozvole                                   |                                                                  |
| 7    | Prinaganje dokaza o<br>uplati<br>Fotografija i potpis         |                                                                  |
| Y    | ~ ~ ~ ~                                                       |                                                                  |

Klik na *Dodaj datoteku* otvara formu za izbor datoteke za prilaganje.

| 🥔 Choose File to Upload               | nalo 🕨 Izmjenjivi disk (F:) 🕨 eVd                                               | ✓ ✓ Pretraži mapu eVd                                                                                                    |
|---------------------------------------|---------------------------------------------------------------------------------|----------------------------------------------------------------------------------------------------|
| Organiziraj 🔻 Nov                     | /a mapa                                                                         | !≕ ▼ [                                                                                                    |
| 🚺 Preuzimanja 📃 radna površina        | <ul> <li>Naziv</li> <li>         ■ eZahtjev za vozačku dozvolu      </li> </ul> | Datum izmjene Tip<br>3.7.2017. 10:23 Microsoft                                                                                                    |
| Biblioteke Dokumenti glazba Slike     |                                                                                 | 30.6.2017. 11:26         Microsoft           27.6.2017. 10:11         JPEG slika           11.5.2017. 13:11         Adobe Ad           11.5.2017. 9:13         Adobe Ad |
| Računalo<br>Windows (C:)<br>Data (D:) |                                                                                 |                                                                                                    |
| Izmjenjivi disk (F                    | aziv datoteke:                                                                  | ✓ All Files (*.*)                                                                                                    |
| 1                                     |                                                                                 | Otvori Odus                                                                                                    |

Nakon odabira datoteke i klika na gumb Otvori izvršit će se prilaganje odabranog dokumenta.

| Ø  | Uvjerenje o položenom<br>vozačkom ispitu | Prilaganje uvjerenja o položenom vozačkom ispitu  |
|----|------------------------------------------|---------------------------------------------------|
| 2  | Zdravstveno uvjerenje                    | Molimo priložite temelj izdavanja vozačke dozvole |
| 3  | Dokaz o kvalifikacijama<br>vozača        |                                                   |
| 4  | Odabir kategorija                        |                                                   |
| 5  | Preuzimanje vozačke dozvole              | 0.1 MB<br>UPVI-obraza                             |
| 6  | Prilaganje dokaza o uplati               | Otnis                                             |
| 7  | Profesionalno zanimanje                  |                                                   |
| 8  | Fotografija i potpis                     |                                                   |
| 9  | Napomena                                 |                                                   |
| 10 | Broj mobitela                            | SLIEDEĆI KORAK 🗲                                  |
| 11 | Potvrda unosa                            |                                                   |

Ukoliko je priložen krivi dokument može se obrisati klikom na poveznicu Obriši.

Na isti način se vrši prilaganje bilo kojeg drugog dokumenta u predmetnoj aplikaciji.

Po uspješnom završetku svake akcije, postupak se nastavlja klikom na gumb Slijedeći korak.

Prelaskom na sljedeći korak otvara se forma za odabir kategorija za upravljanje vozilima.

| Q  | Uvjerenje o položenom<br>vozačkom ispitu | Odabir kategorija           |                  |     |   |
|----|------------------------------------------|-----------------------------|------------------|-----|---|
| 2  | Odabir kategorija                        | Molimo odaberite kategorije |                  |     |   |
| 3  | Profesionalno zanimanje                  | Al                          | C1               | CIE | G |
| 4  | Zdravstveno uvjerenje                    |                             |                  |     |   |
| 5  | Dokaz o kvalifikacijama vozača           | A2                          | С                | CE  | н |
| 6  | Preuzimanje vozačke dozvole              | Α                           | D1               | DIE |   |
| 7  | Prilaganje dokaza o<br>uplati            | АМ                          | D                | DE  |   |
| 8  | Fotografija i potpis                     | в                           | BE               | F   |   |
| 9  | Napomena                                 |                             |                  |     |   |
| 10 | Broj mobitela - eMail                    | < PRETHODNI KORAK           | SLJEDEĆI KORAK > |     |   |
| 11 | Potvrda unosa                            |                             |                  |     |   |

Obavezno je klikom na kućicu određene kategorije označiti kategorije za koje podnositelj želi vozačku dozvolu.

| $\mathbf{\mathbf{\hat{v}}}$ | Uvjerenje o položenom<br>vozačkom ispitu | Odabir kategorija                  |  |
|-----------------------------|------------------------------------------|------------------------------------|--|
| 2                           | Odabir kategorija                        | Molimo odaberite kategorije        |  |
| 3                           | Profesionalno zanimanje                  | AI CI CIE G                        |  |
| 4                           | Zdravstveno uvjerenje                    |                                    |  |
| 5                           | Dokaz o kvalifikacijama vozača           | A2 C CE H                          |  |
| 5                           | Preuzimanje vozačke dozvole              | A D1 D1E                           |  |
|                             | Prilaganje dokaza o<br>uplati            | AM D DE                            |  |
| 8                           | Fotografija i potpis                     |                                    |  |
| 5                           | Napomena                                 | ✓ B BE F                           |  |
| 0                           | Broj mobitela - eMail                    | < prethodní korak sljedeći korak > |  |
| 11)                         | Potvrda unosa                            |                                    |  |

U slijedećem koraku potrebno je označiti da li je podnositelj profesionalni vozač.

| eVOZ<br>Dobro d | <b>EVOZAČKE</b><br>Dobro došli na stranice Ministarstva unutarnjih poslova. |                                                       |  |
|-----------------|-----------------------------------------------------------------------------|-------------------------------------------------------|--|
| Ŷ               | Uvjerenje o položenom<br>vozačkom ispitu<br>Odabir kategorija               | Profesionalno zanimanje Jeste li profesionalni vozač? |  |
| 4               | Profesionalno zanimanje<br>Zdravstveno uvjerenje                            | Da                                                    |  |
| 5               | Dokaz o kvalifikacijama vozača                                              | • Ne                                                  |  |
| 6 7             | Preuzimanje vozačke dozvole<br>Prilaganje dokaza o<br>uplati                |                                                       |  |
| 8               | Fotografija i potpis                                                        |                                                       |  |
|                 | Broj mobitela                                                               | < PRETHODNI KORAK SLJEDEĆI KORAK >                    |  |

Prelaskom na sljedeći korak otvara se forma za prilaganje zdravstvenog uvjerenja što je obvezan prilog zahtjevu ako se radi o prvom izdavanju HR vozačke dozvole.

| eVOZ<br>Dobro d | CAČKE<br>Jošli na stranice Ministarstva un   | utarnjih poslova. <u>Nova vozačka</u> <u>pregled predatnih zahtjeva</u> |
|-----------------|----------------------------------------------|-------------------------------------------------------------------------|
| Ŷ               | Uvjerenje o položenom<br>vozačkom ispitu     | Zdravstveno uvjerenje                                                   |
| Ş               | Odabir kategorija<br>Profesionalno zanimanje | Molimo priložite uvjerenje o obavljenom zdravstvenom pregleđu           |
| Ø               | Zdravstveno uvjerenje                        | Klikmite ili dođajte datoteku                                           |
| 5               | Dokaz o kvalifikacijama vozača               |                                                                         |
| 6               | Preuzimanje vozačke dozvole                  |                                                                         |
| 7               | Prilaganje dokaza o<br>uplati                |                                                                         |
| 8               | Fotografija i potpis                         |                                                                         |
| 9               | Napomena                                     |                                                                         |
| 10              | Broj mobitela                                | < PRETHODNI KORAK SLJEDEĆI KORAK >                                      |

Nakon prilaganja zdravstvenog uvjerenja prelaskom na sljedeći korak otvara se forma za prilaganje dokaza o kvalifikacijama vozača (svjedožba/kvalifikacijska kartica ili potvrda) radi upisa koda 95.

| eVOZ<br>Dobro d | AČKE<br>lošli na stranice Ministarstva u                      | nutarnjih poslova.                                          |
|-----------------|---------------------------------------------------------------|-------------------------------------------------------------|
| Ŷ               | Uvjerenje o položenom<br>vozačkom ispitu<br>Odabir kategorija | Dokaz o kvalifikacijama vozača                              |
| Ş               | Profesionalno zanimanje                                       | Nomio priozie dokaz o kvaniskalijana vozaca - nije doavezno |
| Y<br>5          | Zdravstveno uvjerenje<br>Dokaz o kvalifikacijama vozača       | Klikmite ili dodajte datoteku                               |
| 6               | Preuzimanje vozačke dozvole<br>Prilaganje dokaza o            |                                                             |
| 8               | uplati<br>Fotografija i potpis                                |                                                             |
| 9               | Napomena<br>Broj mobitela                                     | < prethodní korak Sljedečí korak >                          |

Prilaganje navedenog dokumenta je obavezno samo radi upisa koda 95, a inače se može preći na sljedeći korak bez prilaganja navedenog dokumenta.

U slijedećem koraku potrebno je izabrati način preuzimanja izrađene vozačke dozvole.

Vozačka dozvola može se preuzeti u policijskoj upravi odnosno policijskoj postaji (PU/PP) ili poštom.

| Q          | Uvjerenje o položenom<br>vozačkom ispitu | Preuzimanje dokumenta                       |
|------------|------------------------------------------|---------------------------------------------|
| Ø          | Odabir kategorija                        | Odaberite način preuzimanja vozačke dozvole |
| Ý          | Profesionalno zanimanje                  | U Policijskoj upravi/Policijskoj postaji    |
| $\bigcirc$ | Zdravstveno uvjerenje                    |                                             |
| Ý          | Dokaz o kvalifikacijama vozača           | Poštom                                      |
| 6          | Preuzimanje vozačke dozvole              |                                             |
| 7          | Prilaganje dokaza o<br>uplati            | PP BELI MANASTIR 🗸                          |
| 8          | Fotografija i potpis                     |                                             |
| 9          | Napomena                                 |                                             |
| 10         | Broj mobitela - eMail                    | < PRETHODNI KORAK SLIEDEĆI KORAK >          |
| 11         | Potvrda unosa                            |                                             |

Ukoliko se odabere preuzimanje vozačke dozvole u PU/PP potrebno je odabrati PU/PP koja će zarimiti zahtjev i u kojoj će se preuzeti izrađena vozačka dozvola. Popis se otvara klikom na strelicu s

desne strane okvira, složen je abecednim redom, te je stoga inicijalno napunjena PP BELI MANASTIR, a odabir se vrši klikom na određenu PU/PP s popisa.

Ukoliko se odabere preuzimanje vozačke dozvole putem pošte potrebno je odabrati adresu za dostavu. To mogu biti samo adrese prebivališta ili boravišta ako podnositelj ima prijavljeno aktivno boravište. Ukoliko ima samo prebivalište ili boravište na popisu će biti samo ta jedna adresa.

| eVOZ<br>Dobro d | AČKE<br>lošli na stranice Ministarstva unu                   | arnjih poslova.                                                                      |
|-----------------|--------------------------------------------------------------|--------------------------------------------------------------------------------------|
| Ŷ               | Uvjerenje o položenom<br>vozačkom ispitu                     | Preuzimanje dokumenta                                                                |
| ě               | Odabir kategorija<br>Profesionalno zanimanje                 | Odaberite način preuzimanja vozačke dozvole U Policijskoj upravi/Policijskoj postaji |
| Ş               | Zdravstveno uvjerenje<br>Dokaz o kvalifikacijama vozača      | • Poštom                                                                             |
| <b>6</b><br>7   | Preuzimanje vozačke dozvole<br>Prilaganje dokaza o<br>uplati | HUM NA SUTLI, OREŠJE HUMSKO, OREŠJE HUMSKO 🗸                                         |
| 8               | Fotografija i potpis                                         |                                                                                      |
| 10              | Napomena<br>Broj mobitela                                    | < PRETHODNI KORAK SLJEDEĆI KORAK >                                                   |

Prelaskom na sljedeći korak otvara se forma za prilaganje dokaza o izvršenim uplatama: za troškove izrade, upravnu pristojbu i/ili troškove dostave ( ukoliko je podnositelj odabrao preuzimanje vozačke dozvole poštom).

| eVOZ<br>Dobro d | AČKE<br>došli na stranice Ministarstva unu                                           | tarnjih poslova.                                                                                      | NOVA VOZAČKA PREGLED PREDATNIH ZAHTJEVA |
|-----------------|--------------------------------------------------------------------------------------|----------------------------------------------------------------------------------------------------|-----------------------------------------|
| Ŷ               | Uvjerenje o položenom<br>vozačkom ispitu<br>Odabir kategorija                        | <b>Prilaganje dokumenata o izvršenoj uplati uplati</b><br>Uplatnica 1 - trošak izrađe vozačke dozvole | Uplatnica 2 - trošak upravne pristojbe  |
| 000             | Profesionalno zanimanje<br>Zdravstveno uvjerenje<br>Dokaz o kvalifikacijama vozača   | Kliknite ili dodajte datoteku                                                                         | Kliknite ili dodajte datoteku           |
|                 | Preuzimanje vozačke dozvole<br>Prilaganje dokaza o<br>uplati<br>Fotografija i potpis | Uplatnica 3 - trošak dostave<br>Kliknite ili dodajte datoteku                                         |                                         |
| 9               | Napomena<br>Broj mobitela                                                            | < PRETHODNI KORAK SLJEDEĆI KORAK >                                                                    |                                         |

Obavezno je priložiti potvrde o plaćanju troškova izrade i upravne pristojbe, a ukoliko se podnositelj odlučio za preuzimanje vozačke dozvole poštom, onda i potvrde o plaćanju troškova dostave.

Prelaskom na sljedeći korak otvara se forma za potvrdu ispravnosti fotografije i potpisa. To su fotografija i potpis s elektroničke osobne iskaznice. Potvrda se vrši prelaskom na sljedeći korak.

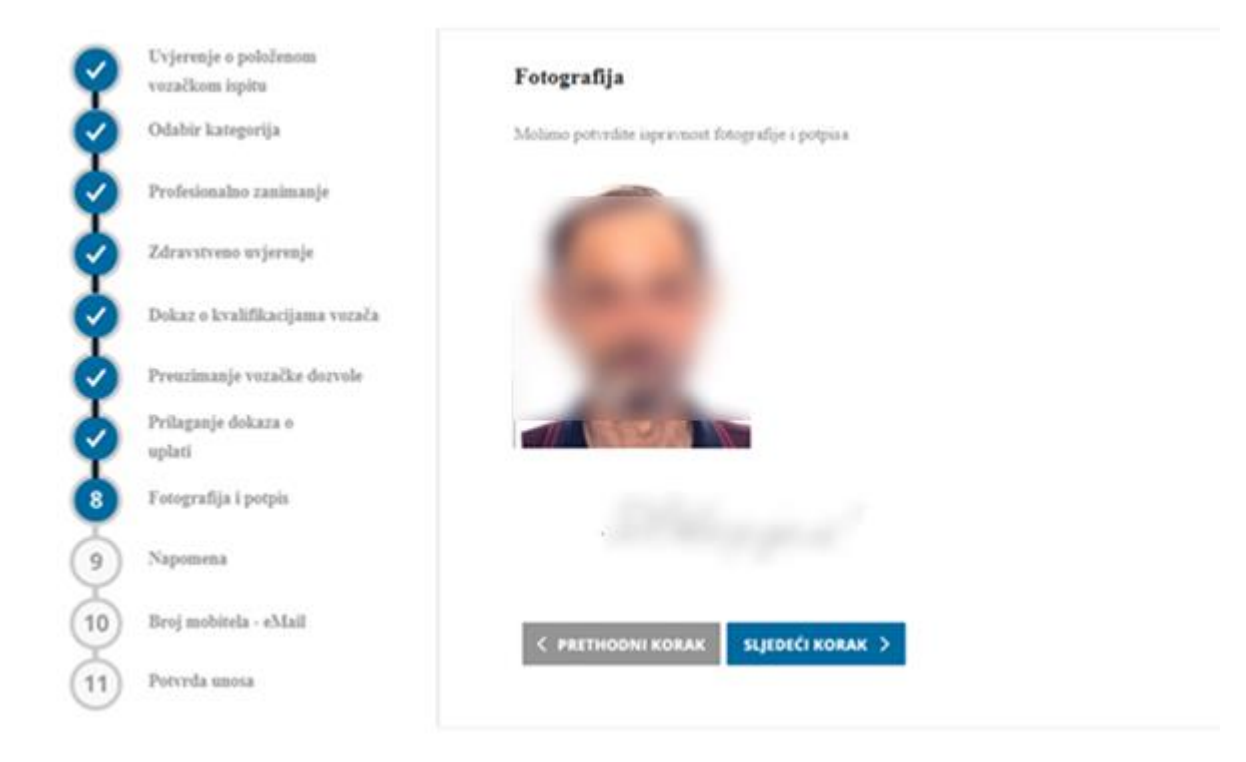

Prelaskom na sljedeći korak otvara se forma za unos napomene.

| eVOZ<br>Dobro d | Z <b>AČKE</b><br>došli na stranice Ministarstva u | mutarnjih poslova.                                                     |
|-----------------|---------------------------------------------------|------------------------------------------------------------------------|
| Q               | Uvjerenje o položenom<br>vozačkom ispitu          | Napomena                                                               |
| Ø               | Odabir kategorija                                 | Ukoliko imate posebne napomene, molimo upišite ih u prazno polje ispod |
| Ø               | Profesionalno zanimanje                           |                                                                        |
| Ø               | Zdravstveno uvjerenje                             |                                                                        |
| Ø               | Dokaz o kvalifikacijama vozača                    |                                                                        |
| Ø               | Preuzimanje vozačke dozvole                       |                                                                        |
| Ş               | Prilaganje dokaza o<br>uplati                     | ~ ~ ~                                                                  |
| Ø               | Fotografija i potpis                              |                                                                        |
| 9               | Napomena                                          |                                                                        |
| 10              | Broj mobitela                                     | < PRETHODNI KORAK SLJEDEĆI KORAK >                                     |

Unos napomene nije obavezan.

Prelaskom na sljedeći korak otvara se forma za unos e-mail adrese i broja mobitela podnositelja zahtjeva.

| Q  | Uvjerenje o položenom<br>vozačkom ispitu | E-mail adresa i broj mobitela      |
|----|------------------------------------------|------------------------------------|
| Ø  | Odabir kategorija                        | Upišite E-mail adresu              |
| Ø  | Profesionalno zanimanje                  |                                    |
| Ø  | Zdravstveno uvjerenje                    | Upišite broj mobitela              |
| Ø  | Dokaz o kvalifikacijama vozača           | 091 🗸                              |
| Ø  | Preuzimanje vozačke dozvole              |                                    |
| Ø  | Prilaganje dokaza o<br>uplati            |                                    |
| Ø  | Fotografija i potpis                     |                                    |
| Ø  | Napomena                                 |                                    |
| 10 | Broj mobitela - eMail                    | < PRETHODNI KORAK SLIEDEĆI KORAK > |
| 11 | Potvrda unosa                            |                                    |

Unos e-mail adrese je obavezan, a unos broja mobitela opcionalan.

Prelaskom na sljedeći korak otvara se forma za potrdu unosa.

| Q | Uvjerenje o položenom<br>vozačkom ispitu | Potvrda                                           |   |
|---|------------------------------------------|---------------------------------------------------|---|
| ø | Odabir kategorija                        |                                                   | ń |
| ø | Profesionalno zanimanje                  | ZANTJEV ZA IZDAVANJE VOZAČKE DOZVOLE              |   |
| ø | Zdravstveno uvjerenje                    |                                                   | 1 |
| Ø | Dokaz o kvalifikacijama vozača           |                                                   |   |
| Ø | Preuzimanje vozačke dozvole              | POTPIG VOZAČA                                     |   |
| ø | Prilaganje dokaza o<br>uplati            |                                                   |   |
| Ø | Fotografija i potpis                     |                                                   |   |
| ø | Napomena                                 | Za tožnost podataka odgovara podnosihelj zahtjeva |   |
| Ý | Broj mobitela - eMail                    | < PRETHODNI KORAK                                 |   |
| 1 | Potvrda unosa                            |                                                   |   |

Korisnik može pregledati evidentirane podatke i provjeriti njihovu točnost.

Donji dio zahtjeva se može dohvatiti povlaćenjem klizača prema dole.

Za sljedeći korak potrebno je označiti polje 'Za točnost podataka odgovara podnositelj zahtjeva', nakon čega će se na formi pojaviti gumb Završi.

| eVOZ<br>Dobro d | <b>AČKE</b><br>lošli na stranice Ministarstva un | utarnjih poslova.                         | NOVA VOZAČKA               | PREGLED PREDATNIH ZAHTJEVA |
|-----------------|--------------------------------------------------|-------------------------------------------|----------------------------|----------------------------|
| Q               | Uvjerenje o položenom<br>vozačkom ispitu         | Potvrda                                   |                            |                            |
| $\bigcirc$      | Odabir kategorija                                | PROFESIONALNI VOZAČ                       | NE                         | ^                          |
| Ø               | Profesionalno zanimanje                          | NAPOMENA                                  |                            |                            |
| Ø               | Zdravstveno uvjerenje                            |                                           |                            |                            |
| Ø               | Dokaz o kvalifikacijama vozača                   |                                           |                            |                            |
| $\diamond$      | Preuzimanje vozačke dozvole                      | BROJ MOBITELA<br>DATUM I VRIJEME ZAHTJEVA | 091<br>20.07.2017 11:24:36 |                            |
| Ø               | Prilaganje dokaza o<br>uplati                    |                                           |                            | Е                          |
| Ø               | Fotografija i potpis                             | 8,27 x 11,69 in                           |                            | _                          |
| Ý               | Napomena                                         | Za točnost podataka odgovara podno        | ositelj zahtjeva           |                            |
| Ŷ               | Broj mobitela                                    | < PRETHODNI KORAK ZAN                     | /RŠI >                     |                            |

Za završni korak potrebno je kliknuti na gumb Završi što otvara formu usluge za kreiranje elektroničkog potpisa vjerodajnicom eOI.

Usluga elektroničkog potpisa vjerodajnicom eOI opisana je u Uputama za korištenje vjerodajnice eOI za izradu elektroničkog potpisa u uslugama uključenim u sustav e-Građani koje možete naći na poveznici <u>https://eoi.akd.hr</u>.

Kada je potpis uspješno kreiran korisnika se obavještava o uspješno provedenom potpisivanju te se korisnik preusmjerava natrag na stranice elektroničke usluge.

Korisnik u samoj elektroničkoj usluzi dobiva dodatno potvrdu o uspješno potpisanom dokumentu (zahtjevu) te je proces potpisivanja uspješno završen.

Vaš zahtjev je elektronički potpisan. Zahtjev možete preuzeti klikom na 'PDF' Početna stranica PDF

Generirani pdf dokument se može preuzeti.

Kada elektroničko potpisivanje nije uspješno provedeno prikazuje se poruka o grešci i upute za nastavak rada na ekranu aplikacije.

#### 2.1.2 Zamjena HR vozačke dozvole

Prvi korak predaje zahtjeva je odabir razloga zamjene što je obvezan podatak.

| eVOZ<br>Dobro d | <b>AČKE</b><br>lošli na stranice Ministarstva u | inutarnjih poslova.                      | 2 | LAMJENA VOZAČKE                               | PREGLED PREDANIH ZAHTJEVA                        |
|-----------------|-------------------------------------------------|------------------------------------------|---|-----------------------------------------------|--------------------------------------------------|
| 1               | Razlog zamjene                                  |                                          |   |                                               |                                                  |
| 2               | Uvjerenje o položenom<br>vozačkom ispitu        | Razlog zamjene                           |   |                                               |                                                  |
| 3               | Odabir kategorija                               | Odaberite razlog zamjene vozačke dozvole |   | NOVI OBRAZAC                                  |                                                  |
| 4               | Profesionalno zanimanje                         | NOVI OBRAZAC                             | Ŧ | Zamjena važeće vozači<br>obliku vozačkom dozv | ke dozvole u papirnatom<br>olom u obliku kartice |
| 5               | Zdravstveno uvjerenje                           |                                          |   |                                               |                                                  |
| 6               | Dokaz o kvalifikacijama vozača                  |                                          |   |                                               |                                                  |
| 7               | Preuzimanje vozačke dozvole                     |                                          |   |                                               |                                                  |
| 8               | Prilaganje dokaza o uplati                      |                                          |   |                                               |                                                  |
| 9               | Fotografija i potpis                            |                                          |   |                                               |                                                  |
| 10              | Napomena                                        |                                          |   |                                               |                                                  |
| xplorer         | Broj mobitela -                                 | SLJEDEĆI KORAK 🗲                         |   |                                               |                                                  |

Razlog zamjene je potrebno odabrati s popisa razloga. Popis se otvara klikom na strelicu s desne strane okvira u koji je inicijalno napunjeno Novi obrazac, a odabir se vrši klikom na određeni razlog s popisa.

Sljedeći korak je prilaganje uvjerenja o položenom vozačkom ispitu.

| eVOZ<br>Dobro d | <b>AČKE</b><br>došli na stranice Ministarstva u | nutarnjih poslova.                                                |
|-----------------|-------------------------------------------------|-------------------------------------------------------------------|
| 1               | Razlog zamjene                                  |                                                                   |
| 2               | Uvjerenje o položenom<br>vozačkom ispitu        | Prilaganje uvjerenja o položenom vozačkom ispitu                  |
| 3               | Odabir kategorija                               | Molimo priložite temelj izdavanja vozačke dozvole - nije obavezno |
| 4               | Profesionalno zanimanje                         |                                                                   |
| 5               | Zdravstveno uvjerenje                           | Kliknite ili dođajte datoteku                                     |
| 6               | Dokaz o kvalifikacijama vozača                  |                                                                   |
| 7               | Preuzimanje vozačke dozvole                     |                                                                   |
| 8               | Prilaganje dokaza o uplati                      |                                                                   |
| 9               | Fotografija i potpis                            |                                                                   |
| 10              | Napomena                                        |                                                                   |
| 11              | Broj mobitela                                   | < PRETHODNI KORAK SLJEDEĆI KORAK >                                |

Uvjerenje o položenom vozačkom ispitu je obavezno samo u slučaju upisa nove kategorije. Ostali koraci jedanaki su kao kod predaje zahtjeva za prvu HR vozačku dozvolu.

### 2.2 Pregled predanih zahtjeva

Korisnik može pregledati predane zahtjeve i ranije izdane vozačke dozvole klikom na gumb Pregled predanih zahtjeva.

| Pregled preda               | nih zahtjeva                         |                                |        |                                                                       |
|-----------------------------|--------------------------------------|--------------------------------|--------|-----------------------------------------------------------------------|
| Ovdje možete vidje          | i popis svih Vaših predanih zahtjeva |                                |        |                                                                       |
| Datum podnošenj<br>zahtjeva | a<br>Status                          | Datum postavljanja<br>zahtjeva | Akcije | Vaši podaci:                                                          |
| 29.08.2017                  | ODUSTAO                              | 29.08.2017                     | 0      | Mario Horvat<br>OIB: 11056332750                                      |
| 30.08.2017                  | TREBA DOPUNITI                       | 30.08.2017                     | • 📝 🔀  | Adresa prebivališta<br>VIROVITICA, ČEMERNICA, ULICA TINA<br>UJEVIĆA 5 |

Akcije koje korisnik može poduzeti su:

- pogledati zahtjev
- dopuniti zahtjev
- odustati od zahtjeva.

Detalji o određenom zahtjevu se mogu pregledati klikom na ikonu <sup>o</sup>, dopuna zahtjeva se može

izvršiti klikom na ikonu  $\mathbf{Z}$ , a odustati od zahtjeva se može klikom na  $\mathbf{Z}$ .

#### 2.2.1 Pregled zahtjeva

Pregled zahtjeva vrši se klikom na ikonu <sup>o</sup> određenog zahtjeva. Inicijalno se otvara Uvjerenje o položenom vozačkom ispitu

| Uvjerenje o položenom vozačkom ispitu |  |  |  | Î  | vozačkom ispitu                                        | nje o položenom | Uvjeren |
|---------------------------------------|--|--|--|----|--------------------------------------------------------|-----------------|---------|
|                                       |  |  |  |    |                                                        |                 | 2       |
|                                       |  |  |  | ٦. | Na mana ang dia sa sa sa sa sa sa sa sa sa sa sa sa sa | MAK             | 2       |
|                                       |  |  |  |    |                                                        | MAK E           | 2       |
|                                       |  |  |  |    |                                                        | 201000000       |         |
|                                       |  |  |  |    |                                                        |                 | 10.0    |
|                                       |  |  |  |    |                                                        |                 |         |
|                                       |  |  |  |    |                                                        |                 |         |
|                                       |  |  |  |    |                                                        |                 |         |
|                                       |  |  |  |    |                                                        |                 |         |

Pregled određenih podataka s vrši klikom na poveznicu odgovarajuće vrste podatka, a to su:

- Uvjerenje o položenom vozačkom ispitu
- Zdravstveno uvjerenje
- Dokaz o kvalifikacijama (profesionalnih) vozača
- Razlog zamjene vozačke dozvole
- Kategorije
- Podaci o preuzimanju vozačke dozvole
- Dokaz u uplatama
- Podatak je li profesionalni vozač
- Fotografija i potpis
- Napomena
- Broj mobitela i e-mail adresa
- Povijest zahtjeva (popis statusa).

Pregled povijesti zahtjeva dobije se klikom na poveznicu Povijest zahtjeva. Povijest zahtjeva predstavlja popis statusa zahtjeva koji se sastoji od:

- Datuma zahtjeva
- Naziva statusa
- Datuma statusa

| <b>OZAČK</b><br>ro došli n              | ( <b>E</b><br>a stranice      | E<br>stranice Ministarstva unutarnjih posl |                     |            | njih poslova.                     |                          |                            |                         | ENA VOZAČK | <u>E PREG</u> | REGLED PREDANIH ZAHT |                    |  |
|-----------------------------------------|-------------------------------|--------------------------------------------|---------------------|------------|-----------------------------------|--------------------------|----------------------------|-------------------------|------------|---------------|----------------------|--------------------|--|
| Uvjerenje o<br>položenom<br>voz. ispitu | Zdravstveno<br>uvjerenje      | Dokaz o<br>kvalifikacijama<br>vozača       | Razlog<br>zamjene   | Kategorije | Preuzimanje<br>vozačke<br>dozvole | Dokazi o uplati          | Profesionalno<br>zanimanje | Fotografija i<br>potpis | Napomena   | Broj mobitela | Povijest<br>zahtjeva | Vozačka<br>dozvola |  |
| Povijes<br>Datum<br>zahtjev             | t zahtjeva<br>podnošenja<br>a | Status                                     |                     |            | Dat<br>zah                        | um postavljanja<br>tjeva |                            |                         |            |               |                      |                    |  |
| 30.08.                                  | 2017                          | PREDAN                                     |                     |            |                                   | 30.08.2017               |                            |                         |            |               |                      |                    |  |
| 30.08.                                  | 2017                          | 😑 SPREMAN Z                                | MAN ZA POTPISIVANJE |            |                                   | 30.08.2017               |                            |                         |            |               |                      |                    |  |

Pregled podataka o vozačkim dozvolama dobije se klikom na poveznicu Vozačke dozvole. Podaci su:

- Serijski broj
- Tijelo izdavanja
- Datum izdavanja
- Do kada vrijedi
- Status dozvole
- Popis kategorija:
  - o Oznaka kategorije
  - Datum prvog izdavanja
  - o Do kada vrijedi
  - o Ograničenja

#### 2.2.2 Dopuna zahtjeva

Podnositelj zahtjeva može dopuniti zahtjev u statusu 'treba dopuniti'. Postupak dopune se pokreće klikom na ikonu *icime se otvara forma za dopunu.* 

| 1    | Uvjerenje o položenom<br>vozačkom ispitu         | Prilaganje uvjerenja o položenom vozačkom ispitu  |
|------|--------------------------------------------------|---------------------------------------------------|
| 2    | Zdravstveno uvjerenje<br>Dokaz o kvalifikacijama | Molimo priložite temelj izdavanja vozačke dozvole |
| 4    | vozača<br>Odabir kategorija                      |                                                   |
| 5    | Preuzimanje vozačke dozvole                      | 0.1 MB<br>uvjerenje prog                          |
| 6    | Prilaganje dokaza o uplati                       | Obrifi                                            |
| 7    | Profesionalno zanimanje                          |                                                   |
| 8    | Fotografija i potpis                             |                                                   |
| 9    | Napomena                                         |                                                   |
| (10) | Broj mobitela                                    | SLJEDEĆI KORAK 🗲                                  |
| (11) | Potvrda unosa                                    |                                                   |

Na formi za dopunu označeni su koraci koje treba dopuniti. Na gornjem primjeru to je prilaganje zdravstvenog uvjerenja.

Postupak dopune završava elektroničkim potpisivanjem dopunjenog zahtjeva.

#### 2.2.3 Odustajanje od zahtjeva

Podnositelj zahtjeva može odustati od zahtjeva. Postupak dopune se pokreće klikom na ikonu čime se kreira podnesak o odustajanju.

|        |                                                                                                    | Â     |
|--------|----------------------------------------------------------------------------------------------------|-------|
|        | ODUSTANAK OD ZAHTJEVA                                                                                                    |       |
|        | Poštovani,<br>izjavljujem da odustajem od postupka pokrenutog povodom mog zahtjeva za izdavanje vozačke dozvole putem sustava<br>e-Građani. |       |
|        | Dana, 30.08.2017                                                                                                    |       |
| Za toč | nost podataka odgovara podnositeli zahtieva                                                                                                 | · · · |

#### Odustani

Za sljedeći korak potrebno je označiti polje 'Za točnost podataka odgovara podnositelj zahtjeva', nakon čega će se na formi pojaviti gumb Završi. Klikom na gumb Završi otvara se forma usluge za kreiranje elektroničkog potpisa vjerodajnicom eOI.

# 2.3 Odjava

Odjava iz usluge se pokreće klikom na gumb Odjavi što otvara formu za jedinstvenu odjavu koja prikazuje popis trenutnih sjednica.

| išnji državni portal      |                                                                          |                                                               |                                                     |              |
|---------------------------|--------------------------------------------------------------------------|---------------------------------------------------------------|-----------------------------------------------------|--------------|
| NIAS - Nacio              | nalni identifikacijski i autentifikacijski sustav                        |                                                               | I                                                   | MARIO HORVAT |
|                           |                                                                          |                                                               |                                                     |              |
|                           |                                                                          |                                                               |                                                     |              |
| Elektronič<br>će biti odi | ika usluga <b>e-Zahtjev za izdavanje vozačke dozvole</b> je<br>javljene. | u Vaše ime zatražila jedinstvenu odjavu s NIA                 | IAS-a. Niže su navedene Vaše trenutne sjednice koje |              |
| ce biti duj               | מיווכווכ.                                                                |                                                               |                                                     |              |
|                           |                                                                          |                                                               |                                                     |              |
|                           | Naziv servisa                                                            | Vrijeme sjednice                                              | Jedinstvena odjava                                  |              |
|                           | Naziv servisa<br>e-Zahtjev za izdavanje vozačke dozvole                  | Vrijeme sjednice<br>30.6.2017. 10:38.22                       | Jedinstvena odjava<br>+                             |              |
|                           | Naziv servisa<br>e-Zahtjev za izdavanje vozačke dozvole                  | Vrijeme sjednice<br>30.6.2017. 10:38:22                       | Jedinstvena odjava<br>+                             |              |
|                           | Naziv servisa<br>e-Zahljev za izdavanje vozačke dozvole                  | Vrijeme sjednice<br>30.6.2017. 10:38:22<br>Dozvoli Ne dozvoli | Jedinstvena odjava<br>+                             |              |
|                           | Naziv servisa<br>e-Zahtjev za izdavanje vozačke dozvole                  | Vrijeme sjednice<br>30.6.2017. 10:38:22<br>Dozvoli Ne dozvoli | Jedinstvena odjava<br>+                             |              |

Odjava se vrši klikom na Dozvoli, nakon čega se prikazuje obavijest o rezultatu jedinstvene odjave.

| NIAS - Nac                                                                                      | MARIO HORVAT                                          |          |             |  |
|-------------------------------------------------------------------------------------------------|-------------------------------------------------------|----------|-------------|--|
| INING - INACIONAIN IUCIILIINACIJSKI I AULENLIINACIJSKI SUSLAV                                   |                                                       |          |             |  |
|                                                                                                 |                                                       |          |             |  |
|                                                                                                 |                                                       |          |             |  |
|                                                                                                 |                                                       |          |             |  |
| Jedinstvena odjava Vašeg računa je provedena, rezultat jedinstvene odjave se nalazi u nastavku: |                                                       |          |             |  |
|                                                                                                 | Manita and Manita                                     | 24-4-1-  |             |  |
|                                                                                                 | Naziv servisa                                         | Status   |             |  |
|                                                                                                 | e-Zahtjev za izdavanje vozačke dozvole                | uspješno |             |  |
|                                                                                                 |                                                       |          |             |  |
|                                                                                                 | Nastavi                                               |          |             |  |
|                                                                                                 |                                                       |          | v3.0.9 FINA |  |
| Copyright ©                                                                                     | 9 2017 Viada Republike Hrvatske. Sva prava pridržana. |          |             |  |